## Upgrade of old MST to New MST on September 30<sup>th</sup>

We are upgrading MST on September 30<sup>th</sup> 2022. Please activate your account before Sep 30<sup>th</sup> to prevent trading interruptions. View the screenshots guide here: <u>Existing User Activation Guide</u>

Visit the new site at <u>https://mst.mercurysecurities.com.my</u>. If you trade via mobile app, you can find all the New MST app links there for iOS, Android and Huawei.

Mercury StraightThru » Key Dates

From Monday, Sep 19<sup>th</sup>: Activate your New MST account End-of-Day Friday, Sep 30<sup>th</sup>: Trading stopped on old MST Monday, Oct 3<sup>rd</sup>: Begin trading only on New MST

## You can activate your New MST account starting from Monday, Sep 19<sup>th</sup> We will stop trading on old MST by end-of-day Friday, Sep 30<sup>th</sup>

During this two-week period, you will be able to login to New MST, check your profile and access your contract notes and client statements, but **not** trade.

## Begin trading on New MST from Monday, Oct. 3<sup>rd</sup>

Starting from **Monday, October 3<sup>rd</sup>**, your trading limit and portfolio will be automatically updated in **New MST** and you will not be able to trade on old MST. However, **non-trading** access will be available on old MST for the time being if you need to check anything there.

Please follow this 3-min process to activate your New MST account

## Instructions for Registering on New MST

View screenshots guide here: <u>https://www.mercurysecurities.com.my/wp-</u> content/uploads/2022/09/Guide-for-Trading-Account-Activation-Existing-MST-User.pdf

- 1) Go to the new MST website: <u>https://mst.mercurysecurities.com.my</u>
- 2) Click on "Sign Up" on the top right
- 3) Select "I am an existing client" and input your:
  - a. Relevant ID (e.g. old or new IC, passport, company registration number)
  - **b. CDS Account Number:** This can be found in old MST or on any Mercury client statement. Please use only the last 9 digits e.g., 093-01-<u>**123456789**</u>
- 4) Choose a username / password / trading pin
- 5) Check your email for your activation link and click it
- 6) You're done!

Again, after close of business on **Friday Sept 30<sup>rd</sup>**, trading limits on old MST will be removed and you will need to activate your account on **New MST** in order to trade online.

If you have any questions, please call/email our customer support at <u>+604-3701479</u> / <u>hello@mersec.com.my</u> or speak to your remisier/dealer